# Table de coût dynamique

help.fracttal.com/hc/fr/articles/25022100768141-Table-de-coût-dynamique

Le **Table de coût dynamique**, disponible dans l'**Analyse Économique**, permet aux utilisateurs d'organiser et d'analyser les coûts de maintenance de manière détaillée et flexible. Grâce à cette fonctionnalité, il est possible de segmenter les données selon différentes catégories, facilitant ainsi la prise de décisions stratégiques.

## Accéder au Table de coût dynamique

Pour visualiser le Tableau Dynamique des Coûts, suivez ces étapes :

- 1. Accédez au menu principal et allez dans Intelligence d'Affaires.
- 2. Cliquez sur l'option Analyse Économique.
- 3. Sélectionnez l'onglet Table de coût dynamique.

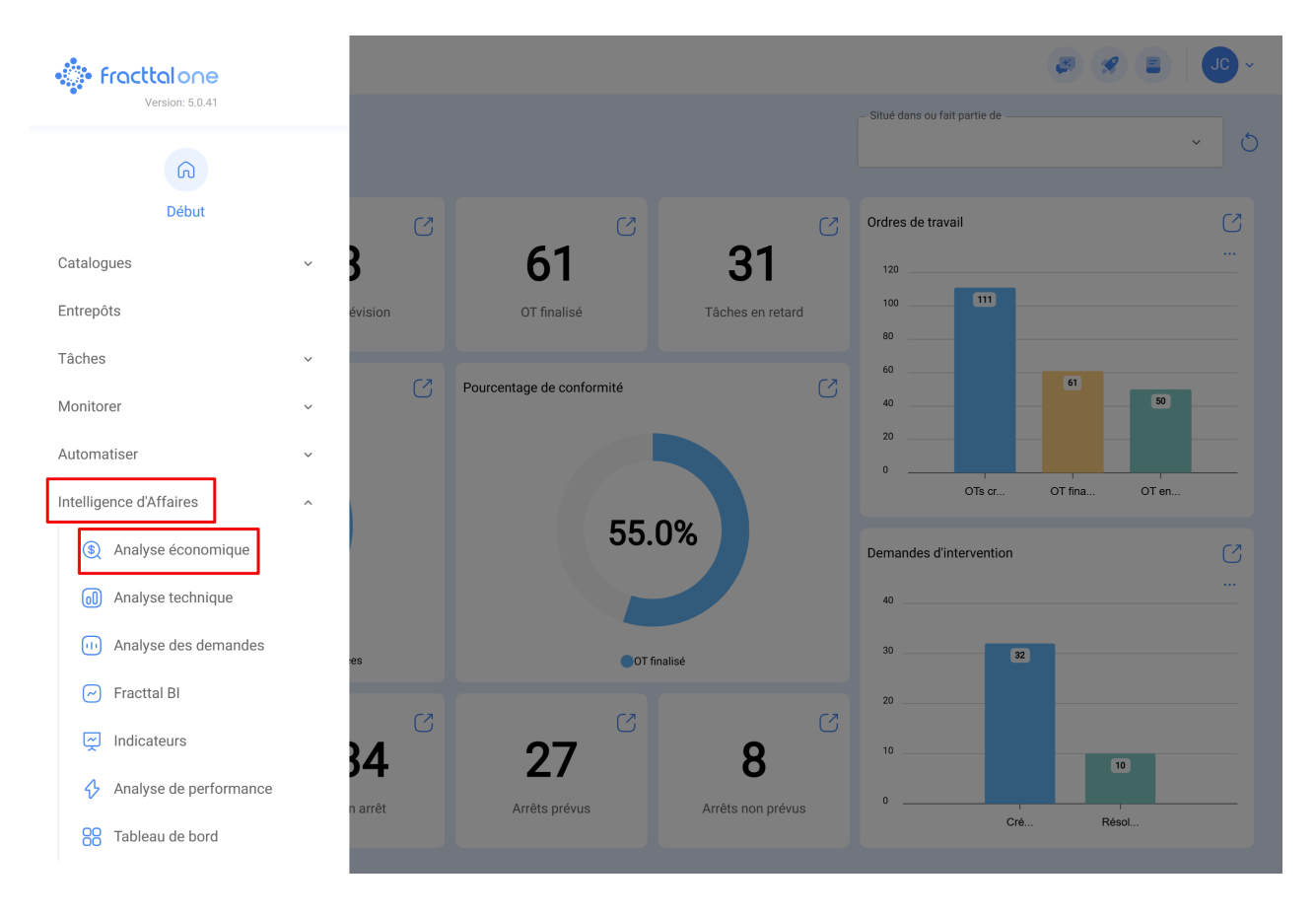

| ➡ Intelligence d'Affaires<br>Analyse économique |                         |                 |                   |        | <b>A</b> | *  | JC ~ |
|-------------------------------------------------|-------------------------|-----------------|-------------------|--------|----------|----|------|
| Ressources exécutées S Table de coût dynamique  | 왕 Ressources à exécuter | Date prévue 202 | e<br>25-02-11 / 2 | 025-03 | -11 🛗    | 90 |      |
| Table •                                         | Sum                     |                 | Ano 🔻             |        |          |    | Ø    |
| Actif *                                         | Activo *                |                 | Ano               | null   | Totals   |    |      |
| An •                                            |                         | r               | null              | 0.00   | 0.00     |    |      |
| Centre de coûts *                               |                         |                 | Totals            | 0.00   | 0.00     |    |      |
| Classement de la tâche 1 *                      |                         |                 |                   |        |          |    |      |
| Classement de la tâche 2 *                      |                         |                 |                   |        |          |    |      |
| Coût Unitaire *                                 |                         |                 |                   |        |          |    |      |
| Coût total *                                    |                         |                 |                   |        |          |    |      |
| Description de la ressource 🔹                   |                         |                 |                   |        |          |    |      |
| Id OT *                                         |                         |                 |                   |        |          |    |      |
| Mois *                                          |                         |                 |                   |        |          |    |      |
| Note active 1 *                                 |                         |                 |                   |        |          |    | I    |
| Note active 2 *                                 |                         |                 |                   |        |          |    |      |
| Quantité *                                      |                         |                 |                   |        |          |    |      |
| Quantité Livrée *                               |                         |                 |                   |        |          |    |      |
| Quantité réelle utilisée *                      |                         |                 |                   |        |          |    |      |

En accédant à cette section, vous serez dirigé vers une interface personnalisable où vous pourrez configurer les données selon vos besoins.

#### Structure de l'Interface

L'interface du Table de coût dynamiquepermet aux utilisateurs de sélectionner et de glisser-déposer des champs pour structurer leur analyse comme souhaité. Cette flexibilité offre la possibilité de créer différents rapports et de visualiser les données de manière personnalisée.

Pour générer votre tableau dynamique personnalisé, suivez ces étapes :

### Sélection des Champs Souhaités

Sur le côté gauche de l'écran, sous l'option Table, se trouvent tous les champs disponibles. Pour ajouter un champ à votre tableau :

| Intelligence d'Affaires<br>Analyse économique                                                                                                    |                           |                  |                    |             |          |                                 |                      | <b>F</b>               | *  | JC ~      |
|----------------------------------------------------------------------------------------------------|---------------------------|------------------|--------------------|-------------|----------|---------------------------------|----------------------|------------------------|----|-----------|
| Ressources exécutées                                                                                                    | Table de coût dynamique 🤅 | ව Ressources à e | exécuter           |             | Date pré | vue                             | 2025-0:              | 3-11                   | 0. | <br><br>® |
| Table                                                                                                    |                           |                  | Sum<br>Custo total | v \$ ↔<br>v |          | Ano 🔻                           |                      |                        |    |           |
| Actif •<br>An •<br>Centre de coûts •<br>Classement de la tâche 1 •<br>Classement de la tâche 2 •<br>Coût Unitaire •<br>Coût Unitaire •<br>Coût total •<br>Description de la ressource •<br>Id OT •<br>Mois •<br>Note active 1 •<br>Note active 2 • |                           | Activo +         |                    |             |          | And<br>Activo<br>null<br>Totals | mull<br>0.00<br>0.00 | Totals<br>0.00<br>0.00 |    |           |
| Quantité *<br>Quantité Livrée *<br>Quantité réelle utilisée *                                                                                                    |                           |                  |                    |             |          |                                 |                      |                        |    |           |

- 1. Identifiez les champs pertinents dans la liste à gauche.
- 2. Faites-les glisser vers la zone centrale de l'écran, où s'affichera la structure du tableau.
- 3. Relâchez le champ dans la zone centrale pour qu'il soit intégré à la visualisation.

| Intelligence d'Affaires<br>Analyse économique |                             |        |                                              |          |                                 |         | *    | J              |
|-----------------------------------------------|-----------------------------|--------|----------------------------------------------|----------|---------------------------------|---------|------|----------------|
| Ressources exécutées                          | 믉 Table de coût dynamique 🤅 | } Ress | ources à exécuter                            | Date pre | śvue<br>2025-02-11 / 2025-03-11 | <b></b> | J    | . <b>_</b> 0 - |
| Table -                                       | Sum                         | Ano    | •                                            |          |                                 | Ano     |      | 6              |
| Centre de couts ¥                             | Activo *                    | Activo | Actif                                        |          | Classement de la tâche 2        | An      | nuli | Totals         |
| Classement de la tâche 1 🔻                    | Actif •                     |        | CAMION TOLVA                                 |          | Valeur vierge                   | 2025    | 0.00 | 0.00           |
| Coût Unitaire 🔻                               | Classement de la tâche 2 🔻  |        | CAMIONETA MAXUS                              |          | PERSONAL INTERNO                | 2025    | 0.00 | 0.00           |
| Coût total 🔻                                  | An •                        |        |                                              |          | Valeur vierge                   | 2025    | 0.00 | 0.00           |
|                                               |                             |        | Generador 3 { }                              |          | Valeur vierge                   | 2023    | 0.00 | 0.00           |
| Description de la ressource 🔹                 |                             |        | MAQUINA 1                                    |          | Valeur vierge                   | 2024    | 0.00 | 0.00           |
| Id OT 🔹                                       |                             |        | MAQUINA 1 { MAQUINA 1 }                      |          | Valeur vierge                   | 2024    | 0.00 | 0.00           |
| Mois .                                        |                             |        | Predio VIP { PVIP-0001 }                     |          | Valeur vierge                   | 2025    | 0.00 | 0.00           |
| WOIS *                                        |                             |        | { 070128 } BOMBA SUMERGIBLE bombas-chile 380 |          | Valeur vierge                   | 2025    | 0.00 | 0.00           |
| Note active 1 🔹                               |                             |        | { 100251 } Radio                             |          | Valeur vierge                   | 2024    | 0.00 | 0.00           |
| Note active 2 •                               |                             |        | { 10009083 } GRUPO ELECTROGENO               |          | Valeur vierge                   | 2025    | 0.00 | 0.00           |
|                                               |                             |        | {} A/C 1                                     |          | Mensual                         | 2025    | 0.00 | 0.00           |
| Quantite *                                    |                             |        | {} Anestesia 1                               |          | Valeur vierge                   | 2025    | 0.00 | 0.00           |
| Quantité Livrée 🔻                             |                             | nuli   | {} Prensa 1                                  |          | Valeur vierge                   | 2025    | 0.00 | 0.00           |
| Quantité réelle utilisée v                    |                             |        | {CC-TER} CENTRO COMERCIAL EL TESORO          |          | Valeur vierge                   | 2025    | 0.00 | 0.00           |
| quantite recirc attilisee                     |                             |        | {ELCO-ELTE-01 } EL CORRAL                    |          | Valeur vierge                   | 2025    | 0.00 | 0.00           |
| Source de la ressource 🔹                      |                             |        | {EMB-00001 } EMBUTIDORA                      |          | Valeur vierge                   | 2025    | 0.00 | 0.00           |
| Type d'actif 🔻                                |                             |        | {EMB-00002 } EMBUTIDORA                      |          | Valeur vierge                   | 2025    | 0.00 | 0.00           |
|                                               |                             |        | {EXT.CO2-01 } EXTINTOR C02                   |          | Valeur vierge                   | 2025    | 0.00 | 0.00           |
| Type de ressource *                           |                             |        | {HOR-02 } HORNO 02 ATLAS COPCO INOXIDABLE    |          | Valeur vierge                   | 2025    | 0.00 | 0.00           |

Une fois les champs ajoutés, le tableau se générera automatiquement et affichera les données en fonction des filtres sélectionnés. Vous pouvez ajuster la structure du tableau selon vos besoins.

#### Si vous devez modifier la disposition des données :

- Faites glisser les champs vers différentes zones du tableau.
- Pour supprimer un champ, cliquez sur l'icône de suppression à côté de son nom.

Si vous devez générer des rapports externes, les données configurées dans le Tableau Dynamique des Coûts peuvent être **exportées**. Pour cela, utilisez l'icône située dans le coin supérieur droit.

| Intelligence d'Affaires<br>Analyse économique |                            |         |                                              |                                       |      | *    | JO            |
|-----------------------------------------------|----------------------------|---------|----------------------------------------------|---------------------------------------|------|------|---------------|
| Ressources exécutées                          | 🛱 Table de coût dynamique  | වූ Ress | Durces à exécuter                            | ate prévue<br>2025-02-11 / 2025-03-11 |      | 0    | - <b>_0</b> - |
| Table •                                       | Sum v ↓ ↔<br>Custo total v | Ano     | •                                            |                                       |      |      |               |
| Centre de coûts 🔻                             | Activo 🔻                   | Activo  | Actif                                        | Classement de la têche 2              | Ano  | null | Totals        |
| Classement de la tâche 1 🔹                    | Actif •                    | Activo  | CAMION TOLVA                                 | Valeur vierge                         | 2025 | 0.00 | 0.00          |
| Coût Unitaire 🔻                               | Classement de la tâche 2 🔹 |         |                                              | PERSONAL INTERNO                      | 2025 | 0.00 | 0.00          |
| 0-011-1-1-                                    |                            |         | CAMIONETA MAXUS                              | Valeur vierge                         | 2025 | 0.00 | 0.00          |
| Cout total *                                  | An Y                       |         | Generador 3 { }                              | Valeur vierge                         | 2023 | 0.00 | 0.00          |
| Description de la ressource 🔻                 |                            |         | MAQUINA 1                                    | Valeur vierge                         | 2024 | 0.00 | 0.00          |
| Id OT 🔹                                       |                            |         | MAQUINA 1 { MAQUINA 1 }                      | Valeur vierge                         | 2024 | 0.00 | 0.00          |
| Main T                                        |                            |         | Predio VIP { PVIP-0001 }                     | Valeur vierge                         | 2025 | 0.00 | 0.00          |
| MOIS V                                        |                            |         | { 070128 } BOMBA SUMERGIBLE bombas-chile 380 | Valeur vierge                         | 2025 | 0.00 | 0.00          |
| Note active 1 🔻                               |                            |         | { 100251 } Radio                             | Valeur vierge                         | 2024 | 0.00 | 0.00          |
| Note active 2 🔻                               |                            |         | { 10009083 } GRUPO ELECTROGENO               | Valeur vierge                         | 2025 | 0.00 | 0.00          |
| Our stitle                                    |                            |         | {}A/C1                                       | Mensual                               | 2025 | 0.00 | 0.00          |
| Quantite *                                    |                            |         | {} Anestesia 1                               | Valeur vierge                         | 2025 | 0.00 | 0.00          |
| Quantité Livrée 🔹                             |                            | null    | {} Prensa 1                                  | Valeur vierge                         | 2025 | 0.00 | 0.00          |
| Quantité réelle utilisée 🔹                    |                            |         | { CC-TER } CENTRO COMERCIAL EL TESORO        | Valeur vierge                         | 2025 | 0.00 | 0.00          |
|                                               |                            |         | { ELCO-ELTE-01 } EL CORRAL                   | Valeur vierge                         | 2025 | 0.00 | 0.00          |
| Source de la ressource 🔻                      |                            |         | { EMB-00001 } EMBUTIDORA                     | Valeur vierge                         | 2025 | 0.00 | 0.00          |
| Type d'actif 🔹                                |                            |         | { EMB-00002 } EMBUTIDORA                     | Valeur vierge                         | 2025 | 0.00 | 0.00          |
| Type de ressource                             |                            |         | { EXT.CO2-01 } EXTINTOR C02                  | Valeur vierge                         | 2025 | 0.00 | 0.00          |
| Type de l'essource                            |                            |         | { HOR-02 } HORNO 02 ATLAS COPCO INOXIDABLE   | Valeur vierge                         | 2025 | 0.00 | 0.00          |